| LCD (LIQUID CRYSTAL DISPLAY) PFP:28090                                                                                                    | •  |
|----------------------------------------------------------------------------------------------------|----|
| System Description                                                                                                    | Α. |
|                                                                                                    |    |
| Refer to Owner's Manual for multifunction switch operating instructions.<br>Using the multifunction switch at the center of the instrument panel, the controls of the following systems are<br>centralized:                                                                                                    | В  |
| Auto A/C system                                                                                                    | C  |
| Vehicle information system                                                                                                    | C  |
| Audio system                                                                                                    |    |
| PRECAUTION OF LCD MONITOR                                                                                                    | D  |
| <ul> <li>When passenger compartment temperature is low, the LCD monitor sometimes dims because of the<br/>brightness of the back light (small fluorescent light) integrated into the LCD monitor decrease. In this case,<br/>the refreshing rate of the picture also becomes low because of the low response of the LCD monitor.<br/>When passenger compartment becomes warm, however, the LCD recovers the normal display.</li> </ul> | E  |
| <ul> <li>Sometimes, black or bright dots peculiar to LCD monitor can be seen on the display.</li> </ul>                                                                                                    |    |
| <ul> <li>Back light sometimes flickers or darkens according to the total consumption hours and the number of ON<br/>and OFF switching. In this case, the back light should be replaced (display unit assembly).</li> </ul>                                                                                                    | F  |
| POWER SUPPLY AND GROUND                                                                                                    |    |
| Power is Supplied at All Times                                                                                                    | G  |
| <ul> <li>through 15A fuse (No. 33, located in fuse and fusible link box)</li> </ul>                                                                                                    |    |
| • to display unit terminals 2 and 4                                                                                                    | Ц  |
| • to audio unit terminals 3 and 4.                                                                                                    |    |
| When Ignition Switch is in ACC or ON Position, Power is Supplied                                                                                                    |    |
| <ul> <li>through 10A fuse [No. 1, located in fuse block (J/B)]</li> </ul>                                                                                                    |    |
| • to display unit terminal 6,                                                                                                    |    |
| to multifunction switch terminal 6 and                                                                                                    |    |
| • to audio unit terminal 2.                                                                                                    | J  |
| When Ignition Switch is in ON or START Position, Power is Supplied                                                                                                    |    |
| <ul> <li>through 10A fuse [No. 10, located in fuse block (J/B)]</li> </ul>                                                                                                    | וס |
| • to display unit terminal 5.                                                                                                    |    |
| Ground is Supplied                                                                                                    |    |
| • to multifunction switch terminal 1 and                                                                                                    | L  |
| <ul> <li>to display unit terminals 1 and 3</li> </ul>                                                                                                    |    |
| <ul> <li>through body grounds M16, M50, M70 and E115 (Gasoline engine models) or</li> </ul>                                                                                                    |    |
| <ul> <li>through body grounds M16, M50, and M70 (Diesel engine models)</li> </ul>                                                                                                    | M  |
|                                                                                                    |    |
| AV COMMUNICATION LINE                                                                                                    |    |
| Display unit is controlled by the following unit with AV communication line.                                                                                                    |    |

- Multifunction switch
- Audio unit

#### **VEHICLE INFORMATION SYSTEM**

Refer to Owner's Manual for vehicle information system operating instructions.

Vehicle information system is monitoring to drive information, fuel economy information and maintenance information.

- 1. Press "INFO" switch to display vehicle information display.
- 2. Select "Drive", "Fuel Economy" or "Maintenance".

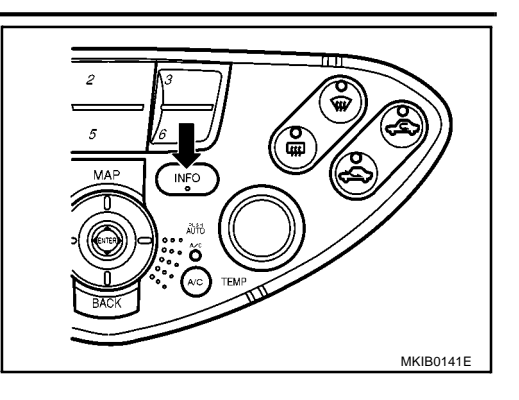

| Display items                   | S                                   | Display/Setting contents                                                             |
|---------------------------------|-------------------------------------|--------------------------------------------------------------------------------------|
|                                 | Elapsed Time                        | Displays driving time with a range of 0000:00:00 to 9999:59:59.                      |
| Drive                           | Driving Distance (km)               | Displays driving distance with a range of 00000.0 to 99999.9.                        |
|                                 | Average speed (km/h)                | Displays average speed with a range of 000.0 to 999.9.                               |
|                                 | Average Fuel Econ-<br>omy (l/100km) | Displays fuel economy with ignition switch ON, average fuel economy each 30 minutes. |
| Fuel Economy                    | Distance to Empty<br>(km)           | Displays possible driving distance with remaining fuel.                              |
|                                 | Fuel Economy (l/<br>100km)          | Displays fuel economy each approx. 100 ms.                                           |
|                                 | Fuel Economy<br>Record (I/100 km)   | Displays Average Fuel Consumption History.                                           |
|                                 | Engine oil                          | Maintenance intervals of engine oil and setting of oil change cycle                  |
| Maintenance                     | Oil Filter                          | Maintenance intervals of oil filter and setting of filter replacement cycle          |
| (with Maintenance information*) | Custom 1                            | Determines when maintenance intervals are needed.                                    |
|                                 | Custom 2                            | Determines when maintenance intervals are needed.                                    |

\*: Maintenance information displays the change cycle of engine oil, oil filter, custom 1 and custom 2 on LCD monitor depending on the driving distance specified by a driver or a technician.

#### **Drive Information**

- 1. Select "Drive".
- 2. Elapsed time, driving distance and average speed are displayed as drive information. When pushing "ENTER", elapsed time, driving distance and average speed are all reset.

| DRIVE INFORMATION      |            |
|------------------------|------------|
| Elapsed Time           |            |
| 00:00:00               | Reset      |
| Driving Distance       |            |
| 0000.0 km              | Reset      |
| Average Speed          |            |
| 000 km/h               | Reset      |
| Push & Hold "ENTER" to | Reset All. |
|                        | MKIB0144E  |

#### **Fuel Economy Information** А Select "Fuel Economy". 1. 2. Average Fuel Economy, Distance to Empty, Fuel Economy are FUEL ECONOMY INFORMATION displayed as Fuel Economy information. Average Fuel Economy Fuel Economy В 15 10 I/100 km Reset Distance to Empty 10 30 km 5 0 1/100 km Fuel Economy Record D MKIB0145E Select "Fuel Economy Record". The average fuel consumption 3. history will be displayed in graph along with the average for the Ε previous Reset - to - Reset period. ECONOMY INFORMATION Average Fuel Consumption History ℓ/100km E 30 20 10 0 Reset Lates SKIA0772E Н **Maintenance Information** Select "Maintenance". 1. Engine Oil, Oil Filter, Custom 1 and Custom 2 are displayed as 2. MAINTENANCE INFORMATION maintenance information. 10000 20<u>000 30</u>000 km Engine Oil 10000 20000 30000 km Oil Filter J 10000 20000 30000 km Custom 1 10000 20000 30000 km Custom 2 DI MKIB0146E L

Μ

### WARNING INDICATIONS

When combination meter receives warning signal from some control units or sensors, then combination meter warning lamp is illuminated.

Then combination meter sends warning signal to display unit warning indications on the screen.

| Warning indicators | Warning lamps in<br>instrument panel | Warning dete        | ection and cancel conditions                                                                                                    | Cases of malfunction                |
|--------------------|--------------------------------------|---------------------|----------------------------------------------------------------------------------------------------|-------------------------------------|
|                    |                                      | Detection condition | Warning lamp ON signal is detected while engine is running.                                                                                       |                                     |
| ENGINE             | ENGINE                               | Cancel condition    | Warning lamp OFF signal is detected.                                                                                                    |                                     |
| ENGINE OIL PRES-   | Engine oil                           | Detection condition | Warning lamp ON signal is detected for at least approx. 5 seconds while engine is running.                                                        | Engine oil pressure                 |
| SURE               | pressure                             | Cancel condition    | Warning lamp OFF signal is detected.                                                                                                    | decleases.                          |
| AIR BAG            | Air bag                              | Detection condition | Warning lamp ON signal is<br>detected for at least approx. 10<br>seconds after ignition switch is<br>turned ON.                                   | SRS air bag system mal-<br>function |
|                    |                                      | Cancel condition    | Warning lamp OFF signal is detected.                                                                                                    |                                     |
|                    | Broko                                | Detection condition | Warning lamp ON signal (fluid level) is detected.                                                                                                 |                                     |
| LOW BRAKE FLUID    | Diake                                | Cancel condition    | Warning lamp OFF signal is detected.                                                                                                    |                                     |
|                    |                                      | Detection condition | Engine coolant temperature as being approx. 119°C (246°F) min.                                                                                    | Engine cooling system               |
| OVERHEATING        | _                                    | Cancel condition    | Engine coolant temperature as being approx. 105°C (221°F) max.                                                                                    | malfunction                         |
| CHARGE             | Charge                               | Detection condition | Warning lamp ON signal is<br>detected while engine is running.<br>Charging system malfunction                                                     | Charging system mal-                |
|                    |                                      | Cancel condition    | Warning lamp OFF signal is detected.                                                                                                    |                                     |
| LOW WASHER FLUID   | _                                    | Detection condition | Washer liquid level falls below<br>approx. 0.8 ℓ (1-3/8 lmp pt)                                                                                   | Low washer liquid level             |
|                    |                                      | Cancel condition    | Except above condition.                                                                                                    |                                     |
| LOW FUEL           | Fuel level                           | Detection condition | After warning lamp ON signal is<br>detected, vehicle is driven for over<br>specified distance. [Fuel level:<br>Approx. 9.6 $\ell$ (8–1/2 Imp pt)] | Low fuel level                      |
|                    |                                      | Cancel condition    | Warning lamp OFF signal is detected.                                                                                                    |                                     |
| PARKING BRAKE      | Brake                                | Detection condition | Parking brake ON signal is<br>detected while vehicle is running<br>[approx. 5 km/h (3 MPH) or faster].                                            | Parking brake remains               |
|                    |                                      | Cancel condition    | Vehicle is stopped, or parking brake OFF signal is detected.                                                                                      | engagea.                            |
| DOOR OPEN          | Door                                 | Detection condition | Vehicle is running [approx. 5 km/h<br>(3 MPH) or faster] and door ajar of<br>any of the doors is detected.                                        | Door is open                        |
|                    |                                      | Cancel condition    | Vehicle is stopped and all the doors lock.                                                                                                    |                                     |

| Warning indicators | Warning lamps in<br>instrument panel | Warning det         | ection and cancel conditions                                           | Cases of malfunction    |
|--------------------|--------------------------------------|---------------------|------------------------------------------------------------------------|-------------------------|
|                    |                                      | Detection condition | Warning lamp ON signal is detected when engine is running.             | ABS control system mal- |
| ADO                | ABS                                  | Cancel condition    | Warning lamp OFF signal is detected.                                   | function                |
| ESP ELECTRONIC     | ESD                                  | Detection condition | Warning lamp ON signal is detected when engine is running.             | ESD avatam moltunation  |
| CONTROL SYSTEM     | ESP                                  | Cancel condition    | Warning lamp OFF signal is detected.                                   | - ESP system manunction |
|                    | CVT                                  | Detection condition | Warning lamp ON signal is detected after ignition switch is turned ON. | TCM system malfunction  |
| CONTROL STSTEM     |                                      | Cancel condition    | Warning lamp OFF signal is detected.                                   |                         |
| CRUISE CONTROL     | CRUISE                               | Detection condition | Warning lamp ON signal is detected after ignition switch is turned ON. | ICC system malfunction  |
| STSTEM             |                                      | Cancel condition    | Warning lamp OFF signal is detected.                                   |                         |
| Precautions for    | Display Unit                         | Replacemen          | t                                                                      | EKS009BU                |
| Record the follow  | ving memorized o                     | ontents before rep  | lacing the control unit.                                               |                         |
| <fm·am></fm·am>    | Prese                                | et frequency        |                                                                        |                         |
|                    | • Area                               | for indicating sta  | tion, selection of overlapped                                          | l stations              |

- Program status <Sound quality> • Volume balance memory set values • Equalizer memory set values <lmage quality> • Brightness of light when ON/OFF • Dimming switching
  - Display color switching
- Replace the display unit after disconnecting both battery cables.

<CD>

L

l

J

DI

Μ

### **Component Parts and Harness Connector and Harness Connector Location**

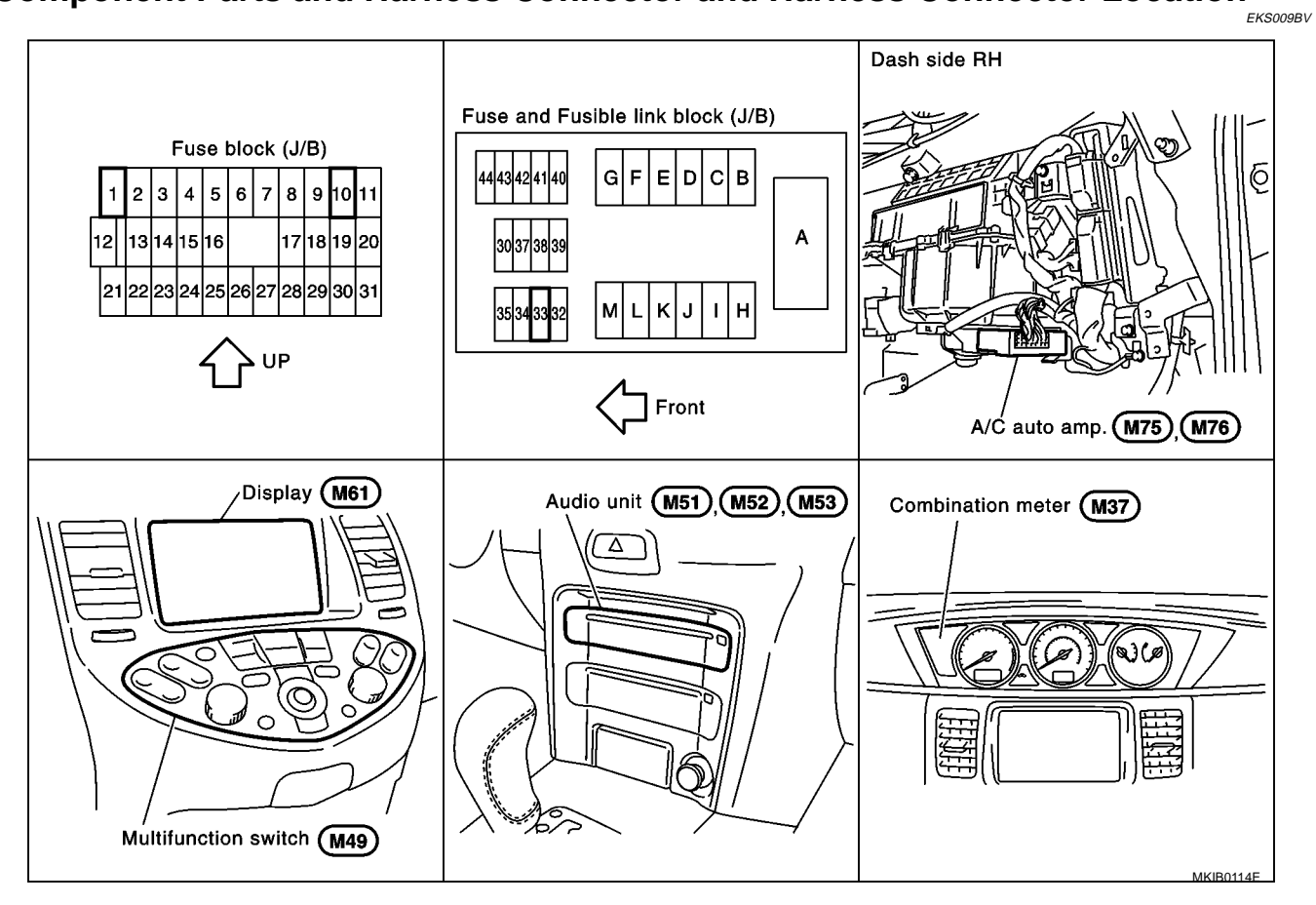

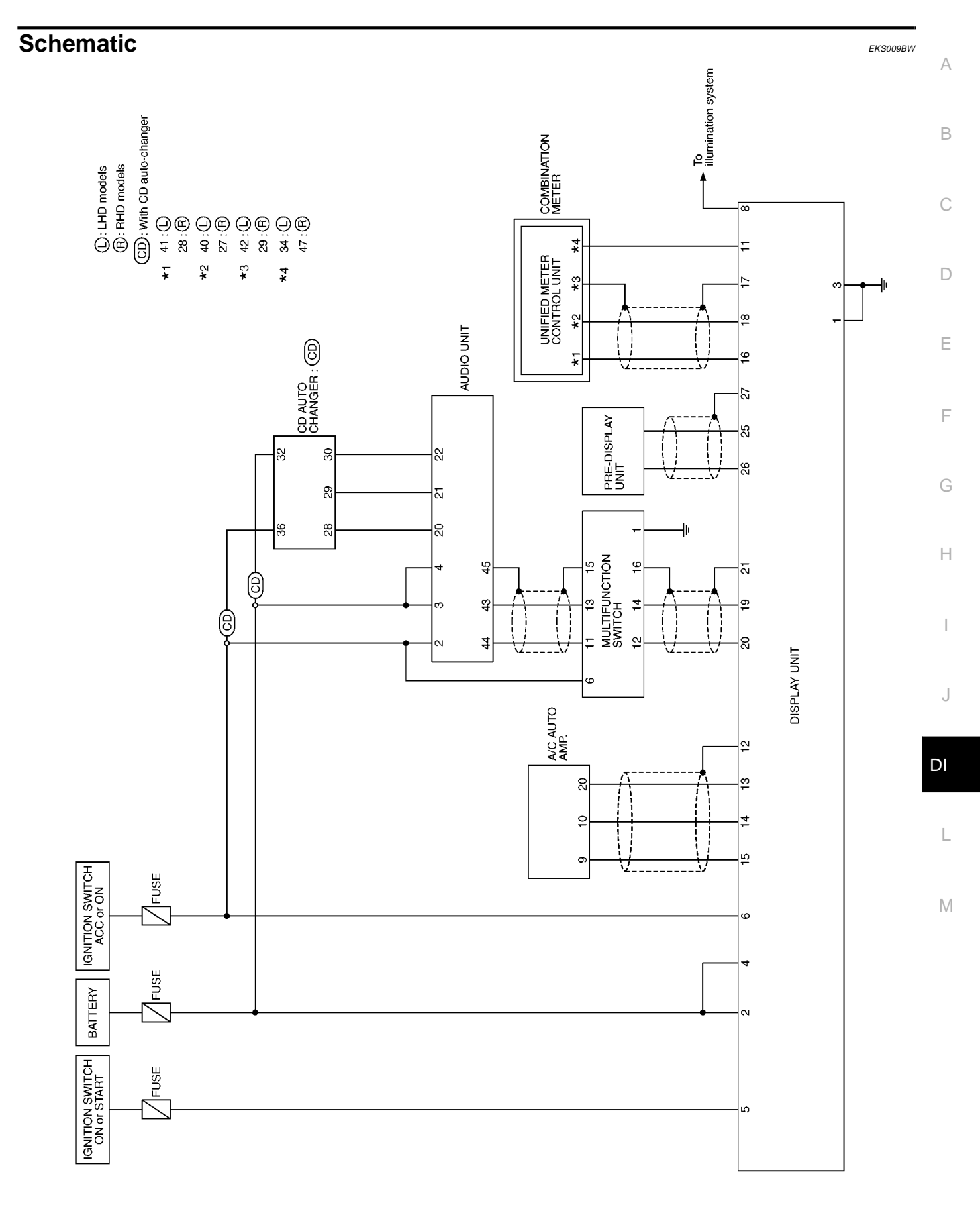

MKWA1021E

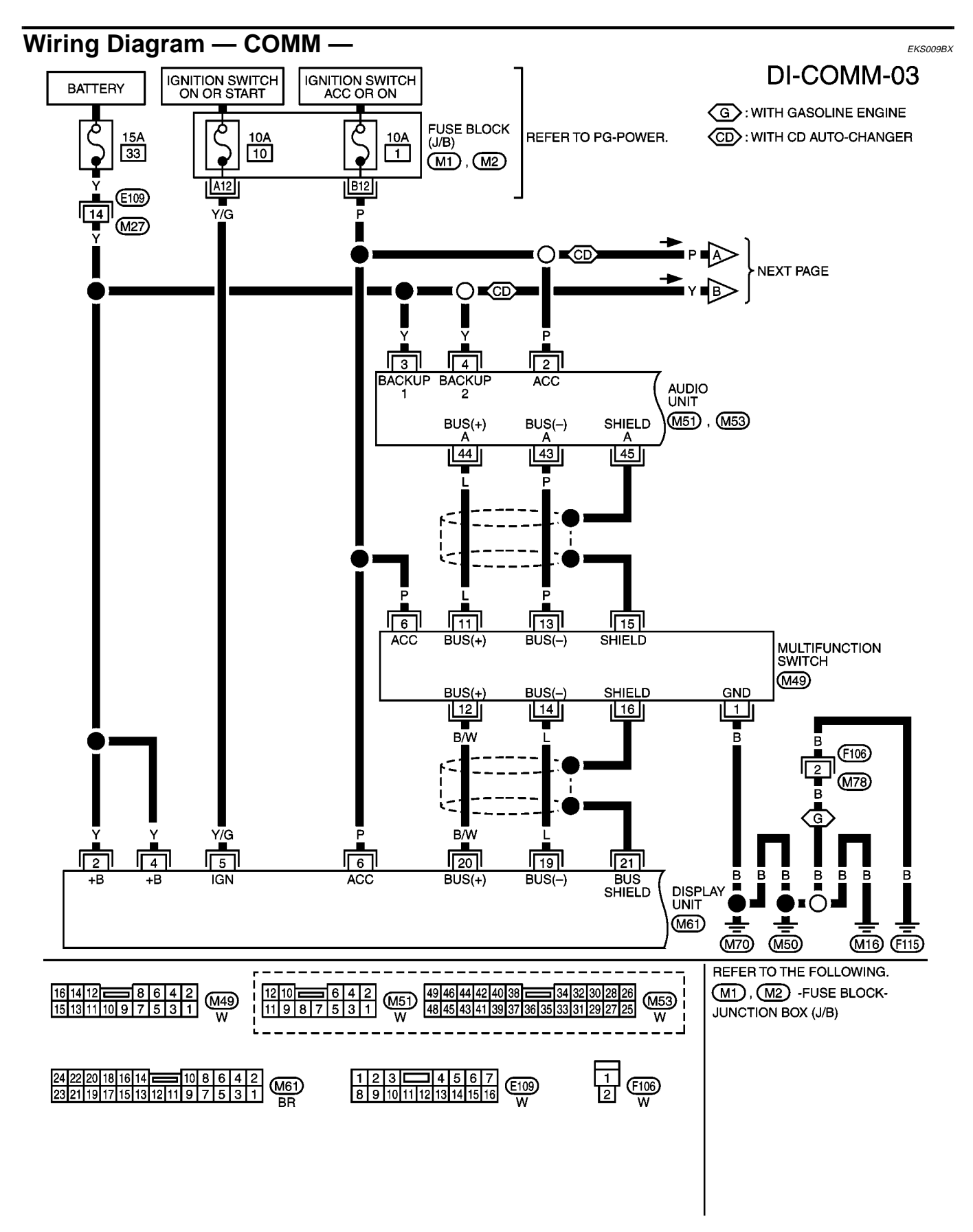

MKWA2481E

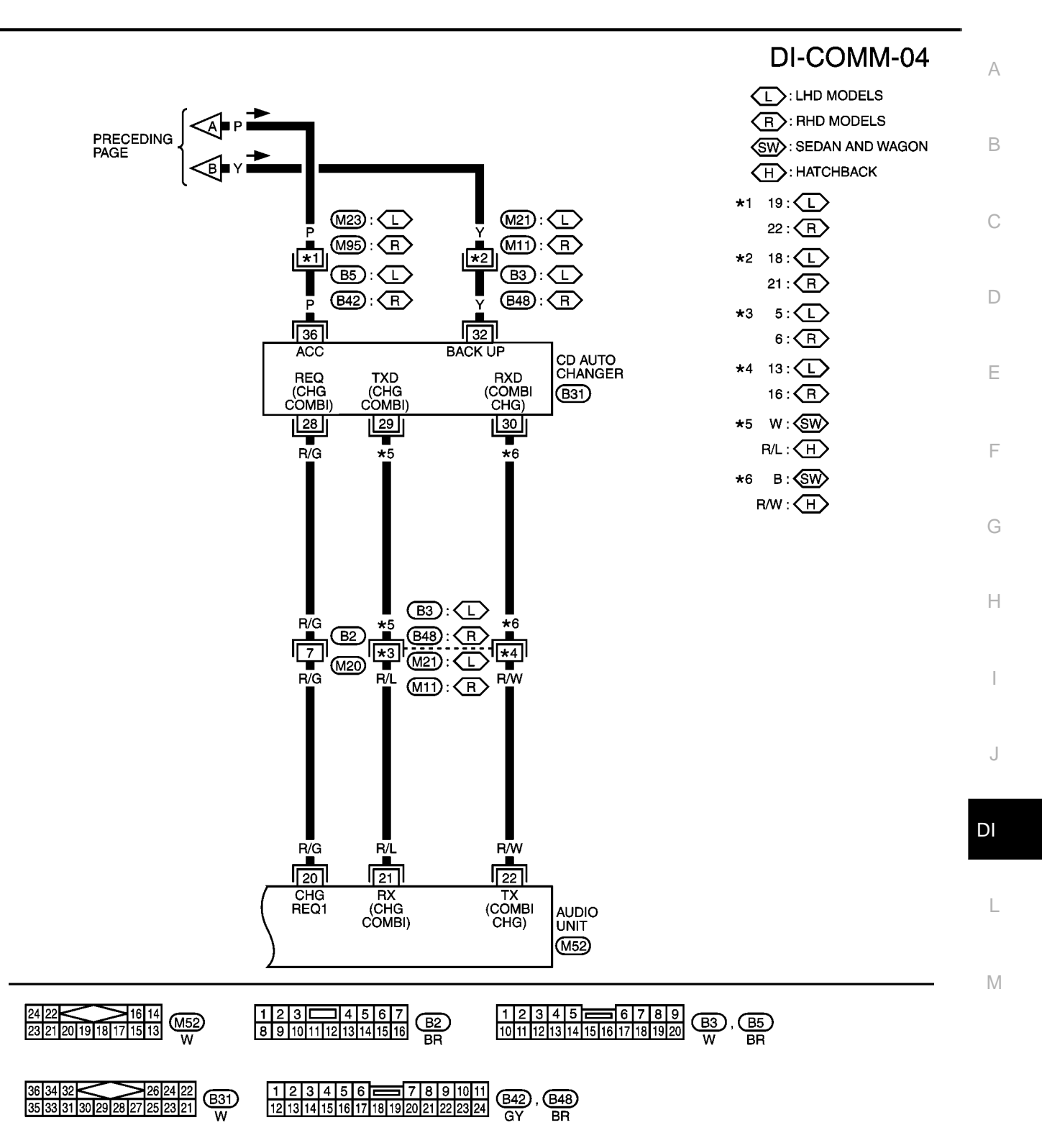

MKWA2482E

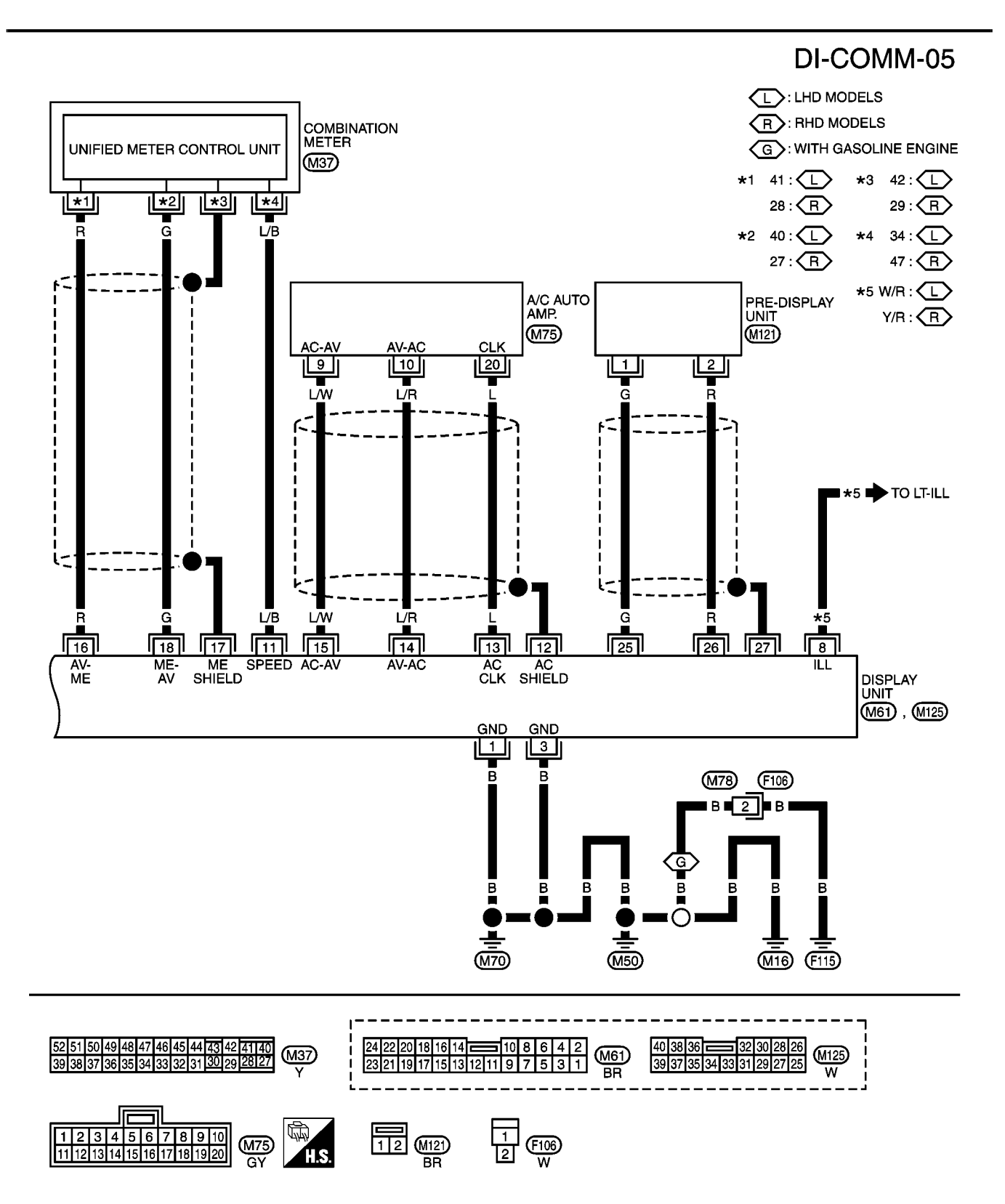

MKWA2483E

| Termi         | inals a       | nd Re  | ference V                                  | alue fo                 | r Display Ur                   | nit                  | EKS009BY                                                     | Λ  |
|---------------|---------------|--------|--------------------------------------------|-------------------------|--------------------------------|----------------------|--------------------------------------------------------------|----|
|               | TERMINAL      | S      |                                            |                         | CONDITIO                       | N                    |                                                              | A  |
|               | (+)           |        | SIGNAI                                     |                         |                                |                      | VOLTAGE                                                      |    |
| TER-<br>MINAL | WIRE<br>COLOR | ()     |                                            | IGNI-<br>TION<br>SWITCH | OPE                            | RATION               |                                                              | В  |
| 1             | В             | Ground | —                                          | —                       |                                |                      | —                                                            | С  |
| 2             | Y             | Ground | Battery<br>power                           | OFF                     |                                | _                    | Battery voltage                                              |    |
| 3             | В             | Ground | —                                          |                         |                                | _                    | _                                                            | D  |
| 4             | Y             | Ground | Battery<br>power                           | OFF                     |                                | _                    | Battery voltage                                              |    |
| 5             | Y/G           | Ground | Ignition sig-<br>nal                       | ON                      |                                | _                    | Battery voltage                                              | E  |
| 6             | Р             | Ground | ACC signal                                 | ACC                     |                                | _                    | Battery voltage                                              |    |
|               | LHD:          |        | Illumination                               |                         | Lighting owitch                | 1st or 2nd           | Battery voltage                                              | F  |
| 8             | RHD:<br>Y/R   | Ground | control signal                             | ON                      | position                       | OFF                  | 0V                                                           | (- |
| 11            | L/B           | Ground | Vehicle<br>speed signal<br>(2-pulse)       | ON                      | When vehicle spe<br>h (12 MPH) | ed is approx. 20 km/ | V:<br>6<br>4<br>2<br>0<br>                                   | H  |
| 12            | _             | —      | Shield<br>ground                           |                         |                                | —                    | _                                                            | J  |
| 13            | L             | Ground | A/C clock<br>signal                        | ON                      |                                |                      | (V)<br>6 4 2 0<br>0.5 ms                                     | DI |
| 14            | L/R           | Ground | A/C commu-<br>nication sig-<br>nal (AV-AC) | ON                      |                                | _                    | (V)<br>6 4 2 0<br>0 5 ms 1 1 1 1 1 1 1 1 1 1 1 1 1 1 1 1 1 1 | N  |
| 15            | L/W           | Ground | A/C commu-<br>nication sig-<br>nal (AV-AC) | ON                      |                                | _                    | (V)<br>6<br>2<br>0<br>                                       |    |

|               | TERMINAL      | S      |                                      |                         | CONDITION                                                   |                                                                                                    |
|---------------|---------------|--------|--------------------------------------|-------------------------|-------------------------------------------------------------|----------------------------------------------------------------------------------------------------|
|               | (+)           |        | SIGNAL                               |                         |                                                             | VOLTAGE                                                                                                    |
| TER-<br>MINAL | WIRE<br>COLOR | ()     | OIGHAL                               | IGNI-<br>TION<br>SWITCH | OPERATION                                                   | VOLINGE                                                                                                    |
| 16            | R             | Ground | Communica-<br>tion signal<br>(AV-ME) | ON                      | Display the vehicle information screen.                     | (V)<br>10<br>5<br>0<br>10<br>10<br>5<br>0<br>10<br>10<br>10<br>10<br>10<br>10<br>10<br>10<br>10<br>10<br>10<br>10<br>1                         |
| 17            | _             | _      | Shield<br>ground                     | _                       | _                                                           | _                                                                                                    |
| 18            | G             | Ground | Communica-<br>tion signal<br>(ME-AV) | ON                      | Perform various settings on the vehicle information screen. | (V)<br>10<br>5<br>0<br>10<br>10<br>10<br>10<br>10<br>10<br>10<br>10<br>10                                                                      |
| 19            | L             | Ground | Communica-<br>tion signal (-)        | ON                      | _                                                           | (V)<br>6<br>20<br>20<br>20<br>20<br>20<br>20<br>20<br>20<br>20<br>20<br>20<br>20<br>20                                                         |
| 20            | B/W           | Ground | Communica-<br>tion signal (+)        | ON                      |                                                             | (V)<br>6<br>2<br>0<br>20<br>20<br>20<br>4<br>20<br>4<br>5<br>5<br>5<br>5<br>5<br>5<br>5<br>5<br>5<br>5<br>5<br>5<br>5<br>5<br>5<br>5<br>5<br>5 |
| 21            | -             | Ground | Shield<br>ground                     | _                       | _                                                           | _                                                                                                    |

| Terminal        | s and         | Refer  | ence Value fo               | or Multi                | function Swite | екзооява                                                                                                    | ^  |
|-----------------|---------------|--------|-----------------------------|-------------------------|----------------|----------------------------------------------------------------------------------------------------|----|
| TE              | RMINALS       |        |                             |                         |                |                                                                                                    | P  |
| (+)<br>TERMINAL | WIRE<br>COLOR | ()     | SIGNAL                      | IGNI-<br>TION<br>SWITCH | OPERATION      | VOLTAGE                                                                                                    | B  |
| 6               | Р             | Ground | ACC                         | ACC                     |                | Battery voltage                                                                                                    | C  |
| 1               | В             | Ground | Ground                      | ON                      | _              | Approx. 0V                                                                                                    |    |
| 11              | L             | Ground | Communication<br>signal (+) | ON                      | _              | (V)<br>6<br>2<br>0<br>1<br>2<br>0<br>1<br>2<br>0<br>1<br>2<br>0<br>1<br>2<br>0<br>1<br>1<br>1<br>1<br>1<br>1<br>1<br>1<br>1<br>1<br>1<br>1<br>1 | E  |
| 12              | B/W           | Ground | Communication<br>signal (+) | ON                      |                | (V)<br>6<br>2<br>0<br>                                                                                                    | F  |
| 13              | Ρ             | Ground | Communication<br>signal (-) | ON                      |                | (V)<br>6<br>4<br>2<br>0<br>                                                                                                    | ŀ  |
| 14              | L             | Ground | Communication<br>signal (-) | ON                      |                | (V)<br>6<br>4<br>2<br>0<br>+ 4<br>20 μs<br>5<br>ККА0176Е                                                                                        | DI |
| 15              |               | Ground | Shield ground               | ON                      | —              | _                                                                                                    |    |
| 16              | -             | Ground | Shield ground               | ON                      | —              | _                                                                                                    | Ν  |

## On Board Self-Diagnosis Function DESCRIPTION

- Diagnosis function consists of the self-diagnosis mode performed automatically and the CONFIRMATION/ ADJUSTMENT mode operated manually.
- Self-diagnosis mode checks for connections between the units constituting this system, analyzes each individual unit at the same time, and displays the results on the LCD screen.
- CONFIRMATION/ADJUSTMENT mode is used to perform trouble diagnosis that require operation and judgment by an operator (trouble that cannot be automatically judged by the system), to check/change the set value.

#### **DIAGNOSIS ITEM**

|           | Mode               |                               | Description                                                                                                    | Reference page                                                                        |
|-----------|--------------------|-------------------------------|----------------------------------------------------------------------------------------------------|---------------------------------------------------------------------------------------|
|           |                    |                               | Center control unit (display unit) diagnosis.                                                                   | DI-124, "Self-                                                                        |
|           | Self-diagnos       | sis                           | <ul> <li>Analyzes connection between the display unit and each unit,<br/>and operation of each unit.</li> </ul> | <u>Diagnosis</u><br><u>Mode"</u>                                                      |
|           | Display            | Display Color<br>Spectrum Bar | Color of display can be checked in this mode.                                                                   | DI-129, "DIS-                                                                         |
|           | Diagnosis          | Display Gradation<br>Bar      | Gray gradation of display can be checked in this mode.                                                          | <u>NOSIS"</u>                                                                         |
|           |                    | Vehicle Speed                 | Vehicle speed input signal to center control unit (display unit), can be monitored in this mode.                |                                                                                       |
| CONFIRMA- | Vehicle<br>Signals | Light                         | Light input signal to center control unit (display unit), can be monitored in this mode.                        | <u>DI-129, "VEHI-</u><br><u>CLE SIG-</u><br>NALS"                                     |
| MENT      |                    | IGN                           | Ignition input signal to center control unit (display unit), can be monitored in this mode.                     |                                                                                       |
|           | Auto Clima         | ite Control                   | Trouble diagnosis for auto climate control unit (A/C auto amp), can be checked in this mode.                    | ATC-55.<br><u>"FUNCTION</u><br><u>CONFIRMA-</u><br><u>TION PROCE-</u><br><u>DURE"</u> |
|           | Service            |                               | Service schedule can be changed in this mode                                                                    | <u>DI-130, "SER-</u><br><u>VICE"</u>                                                  |

#### Self-Diagnosis Mode OPERATION PROCEDURES

- 1. Start the engine.
- 2. Turn the audio system off.
- 3. While pressing the "INFO" switch, turn the volume control dial clockwise or counterclockwise for 30 clicks or more. (When the self-diagnosis mode is started, a short beep will be heard.)
  - Shifting from current screen to previous screen is performed by pressing "PREV" switch.

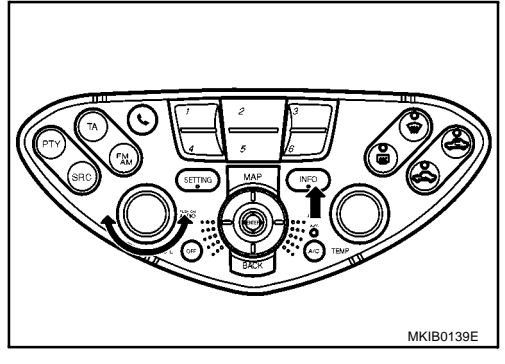

EKS009C0

EKS009C1

| 4. | The initial trouble diagnosis screen will be shown, and items "SELF-DIAGNOSIS" and "CONFIRMATION/ADJUSTMENT" will become selective.                                                                                                    | SELF DIAGNOSIS                                                                                                    | A  |
|----|----------------------------------------------------------------------------------------------------|----------------------------------------------------------------------------------------------------|----|
|    |                                                                                                    | Select one of the following. Self Diagnosis Confirmation/Adjustment                                                                               | В  |
|    |                                                                                                    |                                                                                                    | С  |
| -  |                                                                                                    | SKIA0381E                                                                                                    | D  |
| 5. | <ul> <li>Self-diagnosis by selecting the "SELF-DIAGNOSIS".</li> <li>Self-diagnosis subdivision screen will be shown and the operation enters the self-diagnosis mode.</li> <li>A bar graph shown below the self-diagnosis subdivision</li> </ul>                                                              | SELF DIAGNOSIS                                                                                                    | E  |
|    | screen indicates progress of the diagnosis.                                                                                                    | Running self diagnosis                                                                                                    | F  |
|    |                                                                                                    | SKIA0382E                                                                                                    | G  |
| 6. | When the self-diagnosis completes, optional part confirmation screen will be shown.                                                                                                    |                                                                                                    | Н  |
|    | <ul> <li>When connection of an optional part is judged malfunction, a<br/>screen to check if the optional part is fitted on the vehicle or<br/>not will be shown. When fitted, select the switch of the part on<br/>the screen and press "END". Then the "Self-diagnosis" screen<br/>will be shown</li> </ul> | SELF DIAGNOSIS  CD changer End                                                                                                    | I  |
|    | • When the optional part is connected normally, the switch for the part will not appear on the screen.                                                                                                    | Are you sure to connect the following parts?                                                                                                    | J  |
| 7. | On the "Self-diagnosis" screen, each unit name will be colored according to the diagnosis result, as follows.                                                                                                    | SKIA0383E                                                                                                    | DI |
|    | Green : No malfunctioning.                                                                                                    |                                                                                                    | L  |
|    | Yellow : Cannot be judged by self-diagnosis results.                                                                                                    | Center Control Unit                                                                                                    |    |
|    | <ul> <li>Red : Unit is malfunctioning.</li> <li>If several malfunctions are present in a unit, color of its switch<br/>on the screen will be either red, yellow, or gray, determined by<br/>the malfunction of the highest priority.</li> </ul>                                                               |                                                                                                    | Μ  |
|    |                                                                                                    | MKIB0135E                                                                                                    |    |
| 8. | Select a switch on the "Self-diagnosis" screen and comments for the diagnosis results will be shown.                                                                                                    |                                                                                                    |    |
|    | • When the switch is green, the following comment will be shown. "Self-diagnosis was successful. Further diagnosis and adjustments are recommended. Follow the "confirmation and adjustments" menu or refer to the service manual".                                                                           | SELF DIAGNOSIS         1 of 1         Connection to the following unit is abnormal. See the Service Manual for further details         CD Changer |    |
|    | • When the switch is yellow, the following comment will be shown. "Connection to the following unit is abnormal. See the service manual for further details".                                                                                                    |                                                                                                    |    |
|    | • When the switch is red, the following comment will be shown.<br>"Center Control Unit is abnormal".                                                                                                    | SKIA0385E                                                                                                    |    |
|    | DI-125                                                                                                    |                                                                                                    |    |

CAUTION: If self-diagnosis cannot activated, refer to <u>DI-138, "Self-Diagnosis Does Not Perform"</u>.

| ELF-DIAC                                                                                                    | <b>GNOSIS RES</b>                                                                                                    | ULI                                                                                                    |                                                                |                                  |                                  |                                                                                                    |
|----------------------------------------------------------------------------------------------------|----------------------------------------------------------------------------------------------------|----------------------------------------------------------------------------------------------------|----------------------------------------------------------------|----------------------------------|----------------------------------|----------------------------------------------------------------------------------------------------|
| uick Refe                                                                                                   | erence Table                                                                                                    |                                                                                                    |                                                                |                                  |                                  |                                                                                                    |
| . Select a<br>. Find est<br>commur                                                                          | an applicable di<br>timated malfun<br>nication line cir                                                                                                    | iagnosis<br>ctioning :<br>cuit diag                                                                      | No. in the diagnosis re<br>system in the diagnosi<br>ram.      | esult quick ref<br>s No. table a | erence table.<br>nd perform chec | k by referring to the AV                                                                                                    |
| Turn the                                                                                                    | e ignition switch                                                                                                    | n to OFF                                                                                                 | and perform self-diag                                          | nosis again.                     |                                  |                                                                                                    |
|                                                                                                    |                                                                                                    |                                                                                                    | Screen switch                                                  |                                  |                                  |                                                                                                    |
| Switch co                                                                                                   | olor Center<br>uni                                                                                                    | control<br>it *                                                                                          | Multifunction switch                                           | Audio unit                       | CD auto changer                  | Diagnosis No.                                                                                                    |
| Red                                                                                                    | ×                                                                                                    | <                                                                                                    |                                                                |                                  |                                  | 1                                                                                                    |
|                                                                                                    | ×                                                                                                    | <                                                                                                    | ×                                                              |                                  |                                  | 2                                                                                                    |
| Vellow                                                                                                    | ×                                                                                                    | <                                                                                                    |                                                                | ×                                | ×                                | 3                                                                                                    |
| I CIIUW                                                                                                    | ×                                                                                                    | <                                                                                                    |                                                                |                                  | ×                                | 4                                                                                                    |
|                                                                                                    | ×                                                                                                    | <                                                                                                    | ×                                                              | ×                                | ×                                | 5                                                                                                    |
| Center contro<br>AUTION:<br>/hen an er<br>osis is ino<br>elf-Diagno                                         | ol unit = Display ur<br>ror is in the A<br>operative.<br>osis Codes                                                                                                    | nit<br>V comm                                                                                            | unication line, it can                                         | not be detec                     | ted on the scre                  | en because self-diag-                                                                                                    |
| Center contro<br>AUTION:<br>/hen an er<br>osis is ino<br>elf-Diagno<br>Diagnosis<br>No.                     | ol unit = Display ur<br>rror is in the A<br>operative.<br>osis Codes                                                                                                    | nit<br>V comm                                                                                            | unication line, it can<br>Possible cause                       | not be detec                     | ted on the scre                  | en because self-diag-<br>Reference page                                                                                                    |
| Center contro<br>AUTION:<br>/hen an er<br>osis is ino<br>elf-Diagno<br>Diagnosis<br>No.<br>1                | ol unit = Display ur<br>ror is in the A<br>operative.<br>osis Codes<br>Display unit ma                                                                                               | nit<br>V comm                                                                                            | unication line, it can<br>Possible cause                       | not be detec                     | ted on the scre                  | en because self-diag-<br>Reference page                                                                                                    |
| Center contro<br>AUTION:<br>/hen an er<br>osis is ino<br>elf-Diagno<br>Diagnosis<br>No.<br>1                | ol unit = Display ur<br>perative.<br>osis Codes<br>Display unit ma                                                                                                    | nit<br>V comm<br>alfunction.<br>vitch power                                                              | Possible cause                                                 | not be detec                     | ted on the scre                  | en because self-diag-<br>Reference page<br>–<br><u>DI-132, "Power Supply</u><br>and Ground Circuit Check.<br>for Multifunction Switch"                                                                                                    |
| Center contro<br>AUTION:<br>/hen an er<br>osis is ino<br>elf-Diagno<br>Diagnosis<br>No.<br>1<br>2<br>3      | ol unit = Display ur<br>ror is in the A<br>perative.<br>osis Codes<br>Display unit ma<br>Multifunction sw<br>Audio unit powe<br>tion switch and                                      | nit<br>V comm<br>alfunction.<br>vitch power<br>er supply al<br>the display                               | Possible cause<br>Possible cause                               | unication line be                | ted on the scre                  | en because self-diag-<br>Reference page<br>–<br>DI-132, "Power Supply<br>and Ground Circuit Check.<br>for Multifunction Switch"<br>•AV-48, "Power Supply<br>Circuit Inspection"<br>• DI-136, "Audio Circuit                                                                                                    |
| Center contro<br>AUTION:<br>/hen an er<br>osis is ino<br>elf-Diagno<br>Diagnosis<br>No.<br>1<br>2<br>3<br>3 | ol unit = Display ur<br>ror is in the A<br>perative.<br>osis Codes<br>Display unit ma<br>Multifunction sw<br>Audio unit powe<br>tion switch and<br>CD auto change<br>auto changer ar | nit<br>V comm<br>alfunction.<br>vitch power<br>er supply a<br>the display<br>er power su<br>and audio ur | Possible cause<br>Possible cause<br>supply and ground circuit. | not be detec                     | ted on the scre                  | en because self-diag-<br>Reference page<br>–<br>DI-132, "Power Supply<br>and Ground Circuit Check<br>for Multifunction Switch"<br>•AV-48, "Power Supply<br>Circuit Inspection"<br>•DI-136, "Audio Circuit<br>Check"<br>•AV-48, "Power Supply<br>Circuit Inspection"<br>•DI-136, "CD Auto<br>Changer Circuit Check" |

#### **CONFIRMATION/ADJUSTMENT Mode** OPERATION PROCEDURE

1. Start the engine.

4.

2. Turn the audio system off.

become selective.

- 3. While pressing the "INFO" switch, turn the volume control dial clockwise or counterclockwise for 30 clicks or more. (When the self-diagnosis mode is started, a short beep will be heard.)
  - Shifting from current screen to previous screen is performed by pressing "PREV" switch.

The initial trouble diagnosis screen will be shown, and items

"SELF-DIAGNOSIS" and "CONFIRMATION/ADJUSTMENT" will

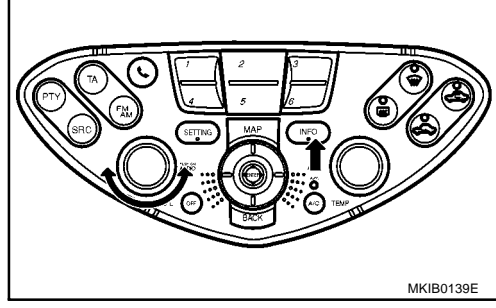

| Select one of the following. Self Diagnosis Confirmation/Adjustment | Select one of the following. Self Diagnosis Confirmation/Adjustment | SEL | F DIAGNOSIS                               |  |
|---------------------------------------------------------------------|---------------------------------------------------------------------|-----|-------------------------------------------|--|
| Self Diagnosis<br>Confirmation/Adjustment                           | Self Diagnosis<br>Confirmation/Adjustment                           |     | Select one of the following.              |  |
| Self Diagnosis<br>Confirmation/Adjustment                           | Self Diagnosis                                                      |     |                                           |  |
| ,                                                                   |                                                                     |     | Self Diagnosis<br>Confirmation/Adjustment |  |
|                                                                     |                                                                     |     | ,                                         |  |
|                                                                     |                                                                     |     |                                           |  |

- 5. When "CONFIRMATION/ADJUSTMENT" is selected on the initial trouble diagnosis screen, the operation will enter the CON-FIRMATION/ADJUSTMENT mode. In this mode, check and adjustment of each item will become possible.
- 6. Select each switch on "CONFIRMATION/ADJUSTMENT" screen to display the relevant diagnosis screen.

| Display Diagnosis | Auto Climate Control |   |
|-------------------|----------------------|---|
| Vehicle Signals   | Service              |   |
|                   |                      | _ |
|                   |                      |   |
|                   |                      |   |

EKS009C2

#### **DISPLAY DIAGNOSIS**

Use this mode to check the display color brightness and setting. The display unit must be replaced if the color brightness and shading are unusual.

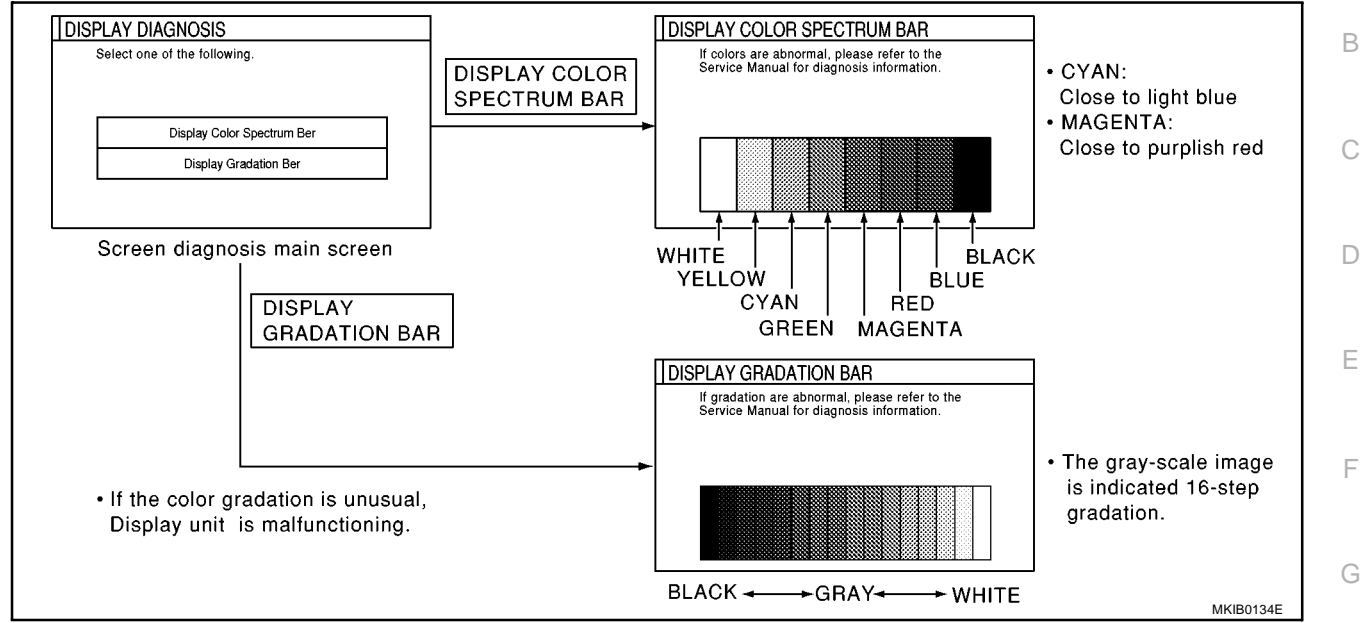

#### CAUTION:

When Display Color Spectrum Bar screen is completed after "BACK" switch is pressed, the screen H color changes once. This is normal.

#### **VEHICLE SIGNALS**

In this mode, following input signals to the display unit can be checked on the display.

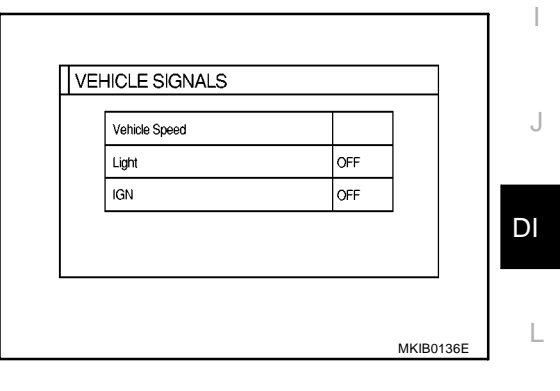

| Diagnosis item | Display | Condition                                      | Remarks                                                                      | M |
|----------------|---------|------------------------------------------------|------------------------------------------------------------------------------|---|
|                | ON      | Vehicle speed is greater than 0 km/h (0 MPH).  |                                                                              |   |
| Vehicle speed  | OFF     | Vehicle speed is 0 km /h (0 MPH).              | Changes in indication may be delayed by approx. 1.5 seconds. This is normal. |   |
|                | _       | Ignition switch is in "ACC" position.          |                                                                              |   |
| Light          | ON      | Lighting switch is 1st or 2nd position.        | _                                                                            |   |
| Light          | OFF     | Lighting switch is "OFF" position.             | -                                                                            |   |
| IGN            | ON      | Ignition switch is in "ON" position.           |                                                                              |   |
|                | OFF     | Ignition switch is in "ACC" or "OFF" position. | -                                                                            |   |

- If vehicle speed is NG, refer to <u>DI-133</u>, "Vehicle Speed Signal Check/LHD Models" or <u>DI-134</u>, "Vehicle Speed Signal Check/RHD Models".
- If light is NG, refer to DI-135, "Illumination Control Signal Check" .
- If IGN is NG, refer to <u>DI-135, "Ignition Signal Check"</u>.

#### SERVICE

- In this mode, service schedule can be set on this display.
   NOTE:
  - To set service schedule, change journey distance.
  - When the indicator of "Service Information Display" is set green, the color of the journey distance marker will be red. And automatically service information screen will be displayed when journey distance is reached on service schedule.

| Г |                              |
|---|------------------------------|
|   | SERVICE                      |
|   | Journey Distance             |
|   | 0 10,000 20,000 30,000 Beset |
|   |                              |
|   | Service Schedule 20,000 km   |
|   |                              |
|   | Service Information Display  |
| L |                              |
|   | MKIB0148E                    |

| Power Supply and Ground Circuit Check for Display Unit<br>1. Снеск FUSE |                           |          |  |   |  |
|-------------------------------------------------------------------------|---------------------------|----------|--|---|--|
| Check that the following fuses in                                       | display are blown.        |          |  |   |  |
| Unit                                                                    | Power souse               | Fuse No. |  | B |  |
| Display                                                                 | Battery power             | 33       |  |   |  |
| Display                                                                 | Ignition switch ACC or ON | 1        |  | С |  |
| OK or NG                                                                |                           |          |  |   |  |

OK >> GO TO 2.

NG >> If fuse is blown, be sure to eliminate cause of problem before installing new fuse. Refer to <u>PG-3</u>, <u>□</u> <u>"POWER SUPPLY ROUTING"</u>.

### 2. POWER SUPPLY CIRCUIT CHECK

- 1. Disconnect display connector.
- 2. Check voltage between display unit harness connector and ground.

| Terminals |                          |        | Ignition switch position |                    |                    |
|-----------|--------------------------|--------|--------------------------|--------------------|--------------------|
| (+)       |                          |        |                          |                    |                    |
| Connector | Terminal<br>(Wire color) | ()     | OFF                      | ACC                | ON                 |
| M61       | 2 (Y)                    | Ground | Battery<br>voltage       | Battery<br>voltage | Battery<br>voltage |
|           | 4 (Y)                    | Ground | Battery voltage          | Battery voltage    | Battery voltage    |
|           | 6 (P)                    | Ground | 0V                       | Battery<br>voltage | Battery<br>voltage |

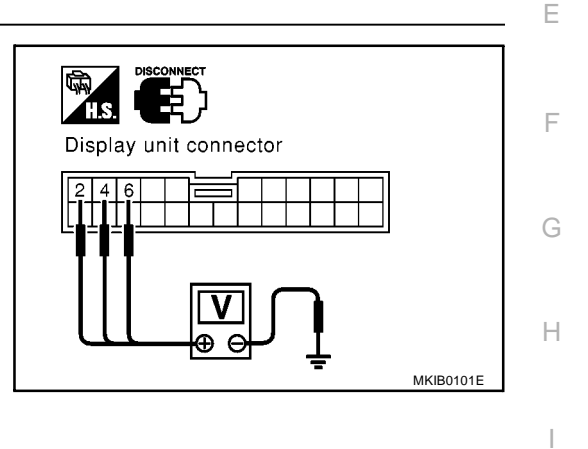

J

DI

#### OK or NG

OK >> GO TO 3.

NG >> Check harness for open or short between display and fuse.

### 3. ground circuit check

Check continuity between display unit and ground.

|           | Terminals                |        |            |
|-----------|--------------------------|--------|------------|
| (+)       |                          |        | Continuity |
| Connector | Terminal<br>(wire color) | (-)    |            |
| <br>M61   | 1 (B)                    | Ground | Yes        |
|           | 3 (B)                    | Ground | Yes        |

OK or NG

OK >> Inspection end.

NG >> Check ground harness.

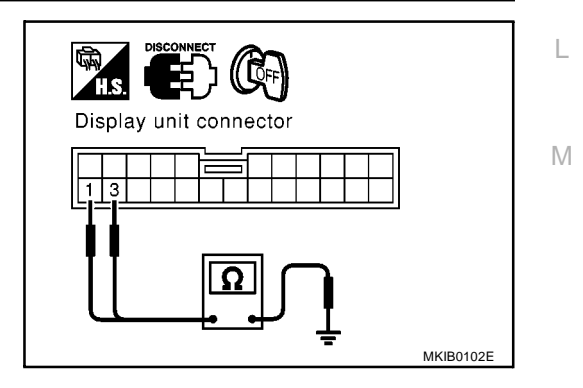

# Power Supply and Ground Circuit Check for Multifunction Switch 1. CHECK FUSES

#### Check the fuse below.

| Unit                 | Power source              | Fuse No. |
|----------------------|---------------------------|----------|
| Multifunction switch | Ignition switch ACC or ON | 1        |

#### OK or NG

OK >> GO TO 2.

NG >> If fuse is blown, be sure to eliminate cause of problem before installing new fuse. Refer to <u>PG-3</u>, <u>"POWER SUPPLY ROUTING"</u>.

### 2. POWER SUPPLY CIRCUIT CHECK

- 1. Disconnect multifunction switch connector.
- 2. Check voltage between multifunction switch and ground.

| Terminals |                          |        | Ignition switch position |                 |                    |
|-----------|--------------------------|--------|--------------------------|-----------------|--------------------|
|           | (+)                      |        |                          |                 |                    |
| Connector | Terminal<br>(Wire color) | (-)    | OFF                      | ACC             | ON                 |
| M49       | 6 (P)                    | Ground | 0V                       | Battery voltage | Battery<br>voltage |

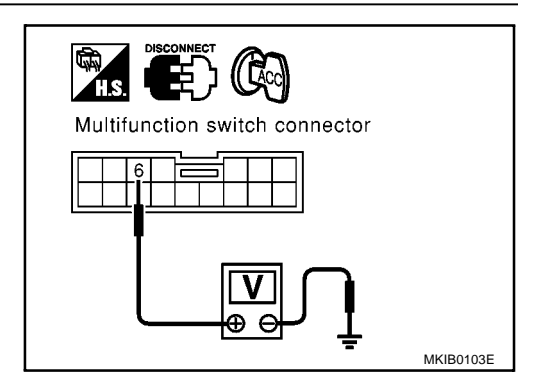

EKS009C4

#### OK or NG

OK >> GO TO 3.

NG >> Check harness for open or short between multifunction switch and fuse.

#### **3. GROUND CIRCUIT CHECK**

1. Check continuity between multifunction switch harness connector M49 terminal 1 (B) and ground.

#### Continuity should exist.

#### OK or NG

- OK >> Inspection end.
- NG >> Check ground harness.

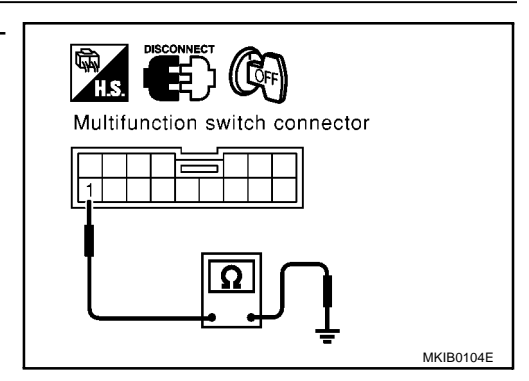

ELF1080D

### Vehicle Speed Signal Check/LHD Models

#### **1. HARNESS CHECK**

- Disconnect display unit connector and combination meter connector. 1.
- 2. Check the following.

Continuity between display unit harness connector M61 terminal 11 (L/B) and combination meter harness connector M37 terminal 34 (L/B).

#### Continuity should exist.

Continuity between display unit harness connector M61 terminal 11 (L/B) and ground.

#### Continuity should not exist.

#### OK or NG

OK >> GO TO 2.

#### NG >> Replace harness or connector.

#### 2. VEHICLE SPEED SIGNAL CHECK

Connect combination meter connector and display unit connector.

#### (P) With CONSULT-II

- 1. Lift up drive wheels.
- Start engine and drive vehicle at more than 20 km/h (12MPH). 2.
- Check signal between display unit harness connector M61 ter-3. minal 11(L/B) and ground when rotating wheels with engine at idle. (Use "SIMPLE OSCILLOSCOPE" in "SUB MODE" with CONSULT-II.)

#### 11- Ground:

#### **Without CONSULT-II**

- 1. Lift up drive wheels.
- Start engine and drive vehicle at more than 20 km/h (12MPH). 2.
- 3. Check voltage between display unit harness connector M61 terminal 11(L/B) and ground when rotating wheels with engine at idle.

#### Voltage: Approximately 0 – 5V

#### OK or NG

- OK >> Replace display unit.
- NG >> Check combination meter system. Refer to DI-36, "Combination Meter Self-Diagnosis"

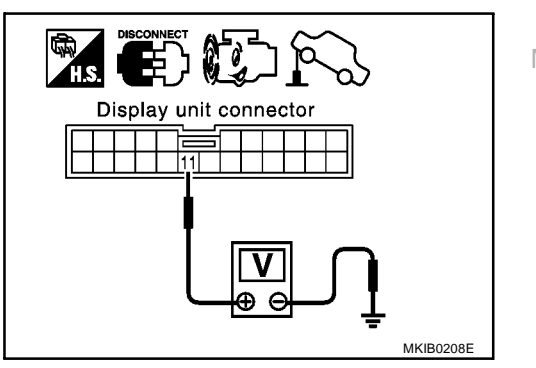

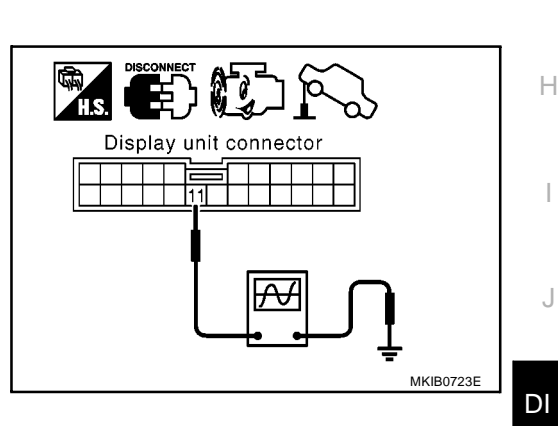

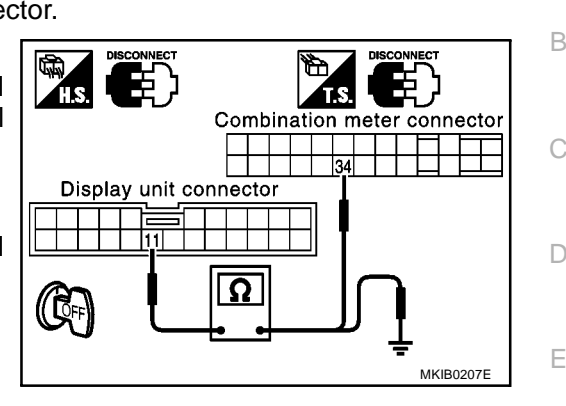

А

F

EKS009C5

M

L

J

### Vehicle Speed Signal Check/RHD Models

#### **1. HARNESS CHECK**

- 1. Disconnect display unit connector and combination meter connector.
- 2. Check the following.
  - Continuity between display unit harness connector M61 terminal 11 (L/B) and combination meter harness connector M37 terminal 47 (L/B)

#### Continuity should exist.

 Continuity between display unit harness connector M61 terminal 11 (L/B) and ground.

#### Continuity should not exist.

#### OK or NG

OK >> GO TO 2.

NG >> Replace harness or connector.

#### 2. VEHICLE SPEED SIGNAL CHECK

Connect combination meter connector and display unit connector.

#### With CONSULT-II

- 1. Lift up drive wheels.
- 2. Start engine and drive vehicle at more than 20 km/h (12MPH).
- Check signal between display unit harness connector M61 terminal 11(L/B) and ground when rotating wheels with engine at idle. (Use "SIMPLE OSCILLOSCOPE" in "SUB MODE" with CONSULT-II.)

#### 11– Ground:

![](_page_23_Figure_19.jpeg)

![](_page_23_Figure_20.jpeg)

#### **Without CONSULT-II**

- 1. Lift up drive wheels.
- 2. Start engine and drive vehicle at more than 20 km/h (12MPH).
- Check voltage between display unit harness connector M61 terminal 11(L/B) and ground when rotating wheels with engine at idle.

#### Voltage: Approximately 0 – 5V

#### OK or NG

- OK >> Replace display unit.
- NG >> Check combination meter system. Refer to <u>DI-77, "Com-</u> <u>bination Meter Self-Diagnosis"</u>

![](_page_23_Figure_29.jpeg)

![](_page_23_Picture_30.jpeg)

EKS009C6

## Illumination Control Signal Check

### 1. ILLUMINATION CONTROL SIGNAL CHECK

1. Check voltage between display unit and ground.

|           | Terminals                |        |                                        |                      |
|-----------|--------------------------|--------|----------------------------------------|----------------------|
| (+)       |                          |        | Condition                              | Voltage [V]          |
| Connector | Terminal<br>(wire color) | (-)    |                                        | 0.11                 |
| M61       | 8*                       | Ground | Lighting switch 1st<br>or 2nd position | Battery volt-<br>age |
|           |                          |        | OFF                                    | Approx.0             |

\*: LHD: (W/R), RHD: (Y/R)

#### OK or NG

OK >> Replace display unit.

NG >> Check harness for open or short between display unit and lighting switch.

### Ignition Signal Check

### **1. IGNITION SIGNAL CHECK**

- 1. Turn ignition switch ON.
- 2. Disconnect the display unit connector.
- 3. Check voltage between display unit harness connector M61 terminal 5 (Y/G) and ground.

#### Battery voltage should exist.

#### OK or NG

- OK >> Replace display unit.
- NG >> Check harness for open or short between display unit and fuse.

![](_page_24_Figure_19.jpeg)

EKS009C7

А

F

G

EKS009C8

![](_page_24_Figure_20.jpeg)

L

Μ

### Audio Circuit Check

#### 1. AUDIO UNIT CIRCUIT CHECK

- 1. Turn ignition switch OFF.
- 2. Disconnect audio unit connector.
- 3. Check continuity between multifunction switch and audio unit.

| Multifund | Continuity               |                                    |        |     |
|-----------|--------------------------|------------------------------------|--------|-----|
| Connector | Terminal<br>(Wire color) | Connector Terminal<br>(Wire color) |        |     |
| M40       | 11 (L)                   | M53                                | 44 (L) | Voc |
| M49       | 13 (P)                   | M53 -                              | 43 (P) | 165 |

4. Check continuity between multifunction switch and ground.

| Connector | Terminal<br>(Wire color) | Terminal | Continuity |
|-----------|--------------------------|----------|------------|
| MAQ       | 11 (L)                   | Ground   | No         |
| 10149     | 13 (P)                   | Clound   | 110        |

#### OK or NG

OK >> Replace audio unit.

NG >> Replace harness or connector.

### **CD Auto Changer Circuit Check**

### 1. CD AUTO CHANGER CIRCUIT CHECK

- 1. Disconnect CD auto changer connector.
- 2. Check continuity between audio unit and CD auto changer.

| Audio unit CD auto changer |                          |           |                          | Continuity |
|----------------------------|--------------------------|-----------|--------------------------|------------|
| Connector                  | Terminal<br>(Wire color) | Connector | Terminal<br>(Wire color) |            |
|                            | 20 (R/G)                 |           | 28 (R/G)                 |            |
| M52                        | 21 (R/L)                 | B31       | 29 (*1)                  | Yes        |
|                            | 22 (R/W)                 |           | 30 (*2)                  |            |

\*1: Sedan and wagon models (W) Hatchback models (R/L)

Hatchback models (R/L)

\*2: Sedan and wagon models (B) Hatchback models (R/W)

3. Check continuity between multifunction switch and ground.

| Terminals |                          |          |            |
|-----------|--------------------------|----------|------------|
| Connector | Terminal<br>(Wire color) | Terminal | Continuity |
|           | 20 (R/G)                 | Ground   |            |
| M49       | 21 (R/L)                 |          | Ground No  |
|           | 22 (R/W)                 |          |            |

#### OK or NG

OK >> Replace CD auto changer.

NG >> Replace harness or connector.

![](_page_25_Picture_25.jpeg)

Audio unit connector

EKS009C9

EKS009CA

### AV Communication Line Check

#### **1. MULTIFUNCTION SWITCH CIRCUIT CHECK**

- 1. Turn ignition switch OFF.
- 2. Disconnect display unit connector and multifunction switch connector.
- 3. Check continuity between display unit and multifunction switch.

| Connector | Terminal<br>(Wire color) | Connector | Terminal<br>(Wire color) | Continuity |
|-----------|--------------------------|-----------|--------------------------|------------|
| M61       | 19 (L)                   | MAQ       | 14 (L)                   | Ves        |
|           | 20 (B/W)                 | M49       | 12 (B/W)                 | 165        |

4. Check continuity between display unit and ground.

| Connector | Terminal<br>(Wire color) | Continuity |    |
|-----------|--------------------------|------------|----|
| M61       | 19 (L)                   | Ground     | No |
|           | 20 (B/W)                 | Giouna     | NO |

#### OK or NG

OK >> GO TO 2.

NG >> Replace harness or connector

### 2. AUDIO UNIT CIRCUIT CHECK

- 1. Turn ignition switch OFF.
- 2. Disconnect audio unit connector.
- 3. Check continuity between multifunction switch and audio unit.

| Multifunction switch Audio unit |                          |                                    |        | Continuity |
|---------------------------------|--------------------------|------------------------------------|--------|------------|
| Connector                       | Terminal<br>(Wire color) | Connector Terminal<br>(Wire color) |        |            |
| M49                             | 11 (L)                   | M53                                | 44 (L) | Voc        |
|                                 | 13 (P)                   | 10100                              | 43 (P) | 165        |

4. Check continuity between multifunction switch and ground.

| Connector | Connector Terminal<br>(Wire color) Terminal |        |    |
|-----------|---------------------------------------------|--------|----|
| M40       | 11 (L)                                      | Ground | No |
| 10149     | 13 (P)                                      | Giouna |    |

#### OK or NG

OK >> GO TO 3.

NG >> Replace harness or connector.

![](_page_26_Figure_22.jpeg)

EKS009CB

А

F

G

Н

Μ

![](_page_26_Picture_23.jpeg)

### 3. CD CHANGER CIRCUIT CHECK

- 1. Disconnect CD auto changer connector.
- 2. Check continuity between audio unit and CD auto changer.

| Audio unit CD auto changer |                          |                                    | Continuity |     |
|----------------------------|--------------------------|------------------------------------|------------|-----|
| Connector                  | Terminal<br>(Wire color) | Connector Terminal<br>(Wire color) |            |     |
|                            | 20 (R/G)                 |                                    | 28 (R/G)   |     |
| M52                        | 21 (R/L)                 | B31                                | 29 (*1)    | Yes |
|                            | 22 (R/W)                 |                                    | 30 (*2)    |     |

\*1: Sedan and wagon models (W)

Hatchback models (R/L)

\*2: Sedan and wagon models (B)

Hatchback models (R/W)

#### 3. Check continuity between multifunction switch and ground.

| Terminals |                          |          |            |  |
|-----------|--------------------------|----------|------------|--|
| Connector | Terminal<br>(Wire color) | Terminal | Continuity |  |
|           | 20 (R/G)                 |          |            |  |
| M49       | 21 (R/L)                 | Ground   | No         |  |
|           | 22 (R/W)                 |          |            |  |

#### OK or NG

OK >> Replace display unit.

NG >> Replace harness or connector.

#### Self-Diagnosis Does Not Perform

### 1. MULTIFUNCTION SWITCH CHECK

Check multifunction switch power and ground circuit.Refer to <u>DI-132</u>, "Power Supply and Ground Circuit <u>Check for Multifunction Switch"</u>.

>> GO TO 2.

### 2. DISPLAY UNIT CHECK

Check display unit power and ground circuit. Refer to <u>DI-131, "Power Supply and Ground Circuit Check for</u> <u>Display Unit"</u>.

>> GO TO 3.

#### **3. SELF-DIAGNOSIS CHECK**

- 1. Disconnect audio unit connector M53.
- 2. Perform self-diagnosis mode.

#### Can self-diagnosis mode be activated?

Yes >> GO TO 4.

No >> AV communication line check. Refer to <u>DI-137</u>, "AV Communication Line Check".

![](_page_27_Picture_27.jpeg)

EKS009CC

### 4. MULTIFUNCTION SWITCH CIRCUIT CHECK

- 1. Disconnect multifunction switch connector.
- 2. Check continuity between multifunction switch and audio unit.

| Multifunction switch Audio unit |                          |                                    |        | Continuity |
|---------------------------------|--------------------------|------------------------------------|--------|------------|
| Connector                       | Terminal<br>(Wire color) | Connector Terminal<br>(Wire color) |        |            |
| M49                             | 11 (L)                   | M52                                | 44 (L) | Vac        |
|                                 | 13 (P)                   | M53                                | 43 (P) | 165        |

3. Check continuity between multifunction switch and ground.

| Terminals |                          |          |            |
|-----------|--------------------------|----------|------------|
| Connector | Terminal<br>(Wire color) | Terminal | Continuity |
| MAQ       | 11 (L)                   | Ground   | No         |
| 10149     | 13 (P)                   | Ciouna   |            |

#### OK or NG

OK >> GO TO 5.

NG >> Replace harness or connector.

### 5. AUDIO UNIT CIRCUIT CHECK

- 1. Disconnect CD auto changer connector.
- 2. Check continuity between audio unit and CD auto changer.

| Audio unit CD auto changer |                          |                                    |          | Continuity |
|----------------------------|--------------------------|------------------------------------|----------|------------|
| Connector                  | Terminal<br>(Wire color) | Connector Terminal<br>(Wire color) |          |            |
|                            | 20 (R/G)                 |                                    | 28 (R/G) |            |
| M52                        | 21 (R/L)                 | B31                                | 29 (*1)  | Yes        |
|                            | 22 (R/W)                 |                                    | 30 (*2)  |            |

\*1: Sedan and wagon models (W) Hatchback models (R/L)

\*2: Sedan and wagon models (B)

Hatchback models (R/W)

#### 3. Check continuity between audio unit and ground.

| Terminals |                          |          |            |  |
|-----------|--------------------------|----------|------------|--|
| Connector | Terminal<br>(Wire color) | Terminal | Continuity |  |
|           | 20 (R/G)                 |          |            |  |
| M52       | 21 (R/L)                 | Ground   | No         |  |
|           | 22 (R/W)                 |          |            |  |

OK or NG

- OK >> Inspection end.
- NG >> Replace harness or connector.

#### **RGB Screen Is Not Shown**

Replace display unit.

![](_page_28_Picture_24.jpeg)

![](_page_28_Picture_25.jpeg)

EKS009CD

F

G

Н

Μ

### Color of RGB Image Is Not Proper

Replace display unit.

#### **RGB Screen Is Rolling**

Replace display unit.

# Air Conditioning Controls (Only) Are Ineffective (Rear Defogger Control Excluded)

#### **1.** A/C AUTO AMP. AND DISPLAY UNIT CIRCUIT CHECK

- 1. Turn the ignition switch OFF.
- 2. Disconnect A/C auto amp. connector and display unit connector.
- 3. Check continuity between display unit and A/C auto amp.

| Terminals                          |                          |                                    |            |          |
|------------------------------------|--------------------------|------------------------------------|------------|----------|
| Display unit (+) A/C auto amp. (-) |                          |                                    | Continuity |          |
| Connector                          | Terminal<br>(wire color) | Connector Terminal<br>(wire color) |            | <b>,</b> |
|                                    | 13 (L)                   |                                    | 20 (L)     |          |
| M61                                | 14 (L/R)                 | M75                                | 10 (L/R)   | YES      |
|                                    | 15 (L/W)                 |                                    | 9 (L/W)    |          |

![](_page_29_Figure_11.jpeg)

#### 4. Check continuity between display unit and ground.

| 1         |                              |        |            |
|-----------|------------------------------|--------|------------|
| Connector | Terminal<br>(wire color) (-) |        | Continuity |
|           | 13 (L)                       |        |            |
| M61       | 14 (L/R)                     | Ground | NO         |
|           | 15 (L/W)                     |        |            |

#### OK or NG

OK >> GO TO 2.

NG >> Replace harness or connector.

### 2. A/C-AV, AV-AC, AC-CLK COMMUNICATION SIGNAL CHECK

- 1. Connect A/C auto amp. connector.
- 2. Turn the ignition switch ON.
- 3. Check voltage between display unit and ground.

| Terminals |                              |        |                     |  |
|-----------|------------------------------|--------|---------------------|--|
| (+)       |                              |        | Voltage [V]         |  |
| Connector | Terminal (wire (-)<br>color) |        |                     |  |
|           | 13 (L)                       |        |                     |  |
| M61       | 14 (L/R)                     | Ground | Approx. 3.5 or more |  |
|           | 15 (L/W)                     |        |                     |  |

#### OK or NG

OK >> GO TO 3.

NG >> Replace A/C auto amp.

![](_page_29_Figure_25.jpeg)

EKS009CF

EKS009CG

EKS009CE

![](_page_29_Picture_28.jpeg)

Display unit connector

## 3. A/C- AV, AV- AC, AC- CLK COMMUNICATION SIGNAL CHECK

- 1. Connect display unit harness connector.
- 2. Turn the ignition switch ON.
- Check voltage signal between display unit and ground with oscil-3. loscope or CONSULT-II.

![](_page_30_Figure_5.jpeg)

#### OK or NG

OK >> Replace A/C auto amp.

NG >> Replace display unit.

#### Fuel Information Is Not Displayed/Warning Message Is Not Displayed/LHD Models EKS009CH

### 1. COMMUNICATION LINE (MA-AV, AV-ME) CIRCUIT CHECK

- 1. Disconnect the display unit connector and combination meter connector.
- 2. Check continuity between display unit and ground.

| Connector | Terminal<br>(wire color) | Terminal | Continuity |
|-----------|--------------------------|----------|------------|
| M61 -     | 16 (R)                   | Ground   | No         |
|           | 18 (G)                   | Ground   |            |

3. Check continuity between display unit and combination meter.

| Terminals |                          |                   |                          |            |
|-----------|--------------------------|-------------------|--------------------------|------------|
| Displ     | ay unit                  | Combination meter |                          | Continuity |
| Connector | Terminal<br>(wire color) | Connector         | Terminal<br>(wire color) |            |
| Met       | 16 (R)                   | M27               | 41 (R)                   | Vac        |
|           | 18 (G)                   | 10137             | 40 (G)                   | Tes        |

OK or NG

OK >> GO TO 2.

NG >> Replace harness or connector.

![](_page_30_Picture_19.jpeg)

Æ

MKIB0909E

В

D

Ε

F

L

Μ

### 2. COMMUNICATION SIGNAL (AV-ME) CHECK

- 1. Connect display unit connector and combination meter connector.
- 2. Turn ignition switch ON.
- Check voltage signal between display unit harness connector M61 terminal 16 (R) and ground with oscilloscope or CONSULT-II.

![](_page_31_Figure_5.jpeg)

![](_page_31_Figure_6.jpeg)

![](_page_31_Figure_7.jpeg)

NG >> Replace display unit.

### 3. Communication signal (me-av) check

- 1. Turn ignition switch to ON and display.
- Check voltage signal between display unit harness connector M61 terminal 18 (G) and ground with oscilloscope or CONSULT-II.

![](_page_31_Figure_12.jpeg)

![](_page_31_Figure_13.jpeg)

#### OK or NG

- OK >> Replace display unit.
- NG >> Replace combination meter.

![](_page_31_Figure_17.jpeg)

## Fuel Information Is Not Displayed/Warning Message Is Not Displayed/RHD Models

### 1. COMMUNICATION LINE (MA-AV, AV-ME) CIRCUIT CHECK

- 1. Disconnect the display unit connector and combination meter connector.
- 2. Check continuity between display unit and combination meter.

| Terminals    |                          |                   |                          |            |
|--------------|--------------------------|-------------------|--------------------------|------------|
| Display unit |                          | Combination meter |                          | Continuity |
| Connector    | Terminal<br>(wire color) | Connector         | Terminal<br>(wire color) |            |
| M61          | 16 (R)                   | M37               | 28 (R)                   | Voc        |
|              | 18 (G)                   |                   | 27 (G)                   | 165        |

![](_page_32_Figure_6.jpeg)

А

F

G

Н

3. Check continuity between display unit and ground.

| Terminals |                          |          |            |
|-----------|--------------------------|----------|------------|
| Connector | Terminal<br>(wire color) | Terminal | Continuity |
| M61       | 16 (R)                   | Ground   | No         |
|           | 18 (G)                   | Giouna   | NO         |

OK or NG

OK >> GO TO 2.

NG >> Replace harness or connector.

### 2. COMMUNICATION SIGNAL (AV-ME) CHECK

- 1. Connect display unit connector and combination meter connector.
- 2. Turn ignition switch ON.
- Check voltage signal between display unit harness connector M61 terminal 16 (R) and ground with oscilloscope or CONSULT-II.

![](_page_32_Figure_16.jpeg)

#### OK or NG

- OK >> GO TO 3.
- NG >> Replace display unit.

![](_page_32_Figure_20.jpeg)

### 3. COMMUNICATION SIGNAL (ME-AV) CHECK

- 1. Turn ignition switch to ON and display.
- Check voltage signal between display unit harness connector 2. M61 terminal 18 (L) and ground with oscilloscope or CONSULT-II.

![](_page_33_Figure_4.jpeg)

#### OK or NG

OK >> Replace display unit.

NG >> Replace combination meter.

### **Multifunction Switch Does Not Operate**

#### **1. POWER AND GROUND CIRCUIT CHECK**

Check power and ground circuit. Refer to DI-123, "Terminals and Reference Value for Multifunction Switch".

#### OK or NG

- OK >> Replace multifunction switch.
- NG >> Repair or replace harness.

#### Removal and Installation of Multifunction switch

- 1. Remove the cluster lid C. Refer to IP section in P12 ESM (SM2E00-1P12E0E).
- 2. Remove the screw (4), and remove the multifunction switch.

![](_page_33_Figure_17.jpeg)

### **Removal and Installation of Display Unit**

- Remove the cluster lid C. Refer to IP section in P12 ESM 1. (SM2E00-1P12E0E).
- 2. Remove the screws (2), and remove the display unit.

![](_page_33_Figure_21.jpeg)

![](_page_33_Picture_23.jpeg)

EKS009CI

EKS009CJ